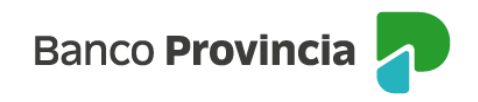

## **Banca Internet Provincia (BIP)**

## Venta de Acciones

Para realizar una venta de bonos, se debe acceder al menú lateral izquierdo "Inversiones", sección "Bonos/ Acciones". En el submenú desplegable, debe seleccionar la opción "Operar Acciones".

| ⑧ Mi perfil        | · · · |
|--------------------|-------|
| Inversiones        | ^     |
| Mis Inversiones    |       |
| Mis Plazos Fijos   |       |
| Bonos / Acciones   | -     |
| Cuentas Título     |       |
| Operar Bonos       |       |
| Operar Acciones    |       |
| Vender mi tenencia |       |

La pantalla le mostrará listado de títulos disponibles para operar. Una vez identificado el título, deberá ingresar en "Detalle/Operar".

| Acciones            |          |             |            |       |                    |          |          |                    |                |  |
|---------------------|----------|-------------|------------|-------|--------------------|----------|----------|--------------------|----------------|--|
| S&P MERVAL ARG      | . S&P/B1 | /MA GENERAL | CEDEARS    |       |                    |          |          |                    |                |  |
| Nombre              | Ticker   | Últ. Precio | Fecha/Hora | Var % | Volumen<br>Nominal | Máx      | Mín      | Cierre<br>anterior | Detalle/Operar |  |
| AMERICN ARLNS<br>GP | AAL      | 4.196,00    | 15/06/2023 | 0,00  | 0                  | 4.205,50 | 4.133,50 | 4.196,00           | Ð,             |  |
| APPLE INC           | AAPL     | 9.415,50    | 15/06/2023 | 0,00  | 0                  | 9.430,50 | 9.200,00 | 9.415,50           | Ð,             |  |
| AAPLB               | AAPLB    | 8.911,00    | 31/05/2023 | 0,00  | 0                  | 0,00     | 0,00     | 8.911,00           | Ð,             |  |
| ABBVIE              | ABBV     | 6.869,50    | 15/06/2023 | 0,00  | 0                  | 6.898,50 | 6.617,00 | 6.869,50           | Ð,             |  |

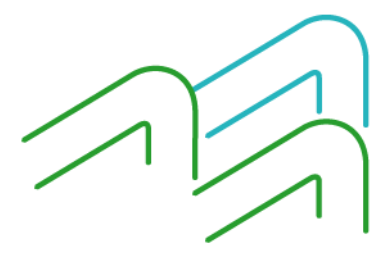

Manual de Uso BIP Venta de Acciones

Página 1 de 4

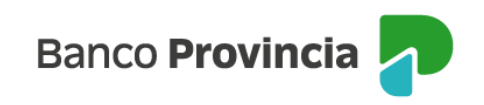

Para continuar, seleccionará la opción "Vender".

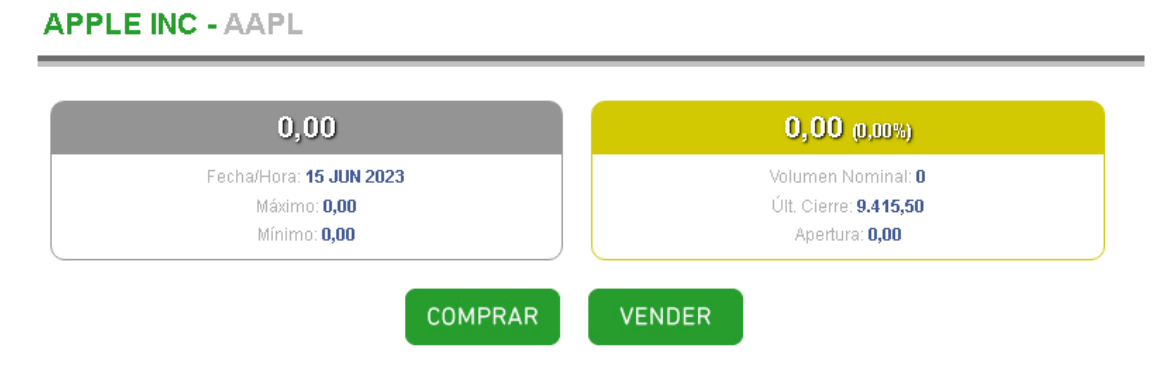

Para continuar, deberá completar la cantidad de nominales a vender o el monto a operar. Podrá indicar el precio mínimo para limitar la operación, o dejar el campo en blanco y, de estar forma, la orden será ingresada a precio de mercado. Una vez completos los campos deberá indicar continuar.

| Perfil del inversor : CONSERVADOR |                                                                       |
|-----------------------------------|-----------------------------------------------------------------------|
| Cuenta:                           | - TITULO                                                              |
| Titulo:                           | CEDEAR APPLE INC                                                      |
| Cotización: (*                    | \$5.992,0000000                                                       |
| Tenencia:                         | 8.976                                                                 |
| Mínimo Negociable:                | 1                                                                     |
| Múltiplo Negociable:              | 1                                                                     |
| Monto a Operar \$:                | 0,00 El Monto a Operar \$ se ajustará al equivalente en Valor Nominal |
| Cantidad Nominal:                 | El Valor Nominal se ajustará automáticamente al equivalente al Monte  |
| Precio Minimo:                    |                                                                       |
| 🛕 Esta operación podrá realizar   | se en días hábiles hasta las 17.00 hs.                                |

La siguiente pantalla mostrará los datos ingresados con anterioridad para su verificación. Para finalizar, si la información de la operación es correcta, deberá presionar el botón "Confirmar".

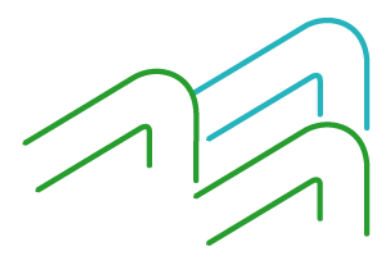

Manual de Uso BIP Venta de Acciones

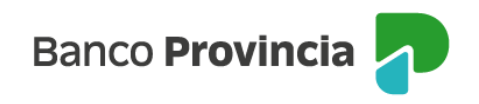

| īrme la transacción         |                  |
|-----------------------------|------------------|
| Titulo:                     | CEDEAR APPLE INC |
| Cuenta comitente:           | - TITULO         |
| Cuenta Asociada:            | cc \$            |
| Valor Nominal:              | 4.000,0000       |
| Cotización: (*)             | 5.992,00000000   |
| Monto a Operar \$:          | 23.968.000,00    |
| Precio Minimo:              | -                |
| Comisiones:                 | 258.854,40       |
| Monto Estimado a Acreditar: | 23.709.145,60    |

Se mostrará el detalle de la orden de venta realizada y el mensaje "Transacción realizada con éxito". En el lateral superior derecho tendrá disponible la descarga o impresión del comprobante de la operación, presionando el ícono de impresora.

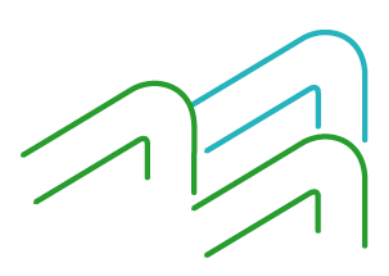

Manual de Uso BIP Venta de Acciones

Página **3** de **4** 

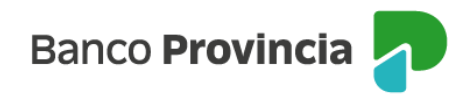

## Venta de Titulos y Acciones

Paso 🔍 - 🔍 - 🔍 - 🌑

8

## Perfil del inversor : CONSERVADOR

| Número operación:           | VNTA 00000 4200 0105121 |  |  |
|-----------------------------|-------------------------|--|--|
| Titulo:                     | CEDEAR APPLE INC        |  |  |
| Cuenta comitente:           | - TITULO                |  |  |
| Cuenta Asociada:            | CC \$                   |  |  |
| Valor Nominal:              | 4.000,0000              |  |  |
| Monto a Operar \$:          | 23.968.000,00           |  |  |
| Precio Minimo:              | 0,0000000               |  |  |
| Comisiones:                 | 258.854,40              |  |  |
| Monto Estimado a Acreditar: | 23.709.145,60           |  |  |

🕑 🛛 Transacción realizada con éxito

Volver

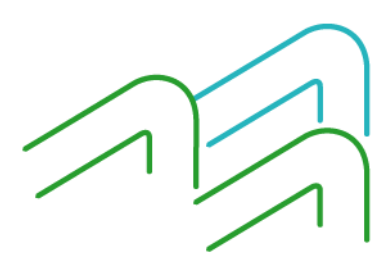

Manual de Uso BIP Venta de Acciones

Página 4 de 4